# онлайн аукцион

# инструкция

#### Уважаемые покупатели!

Мы рады предложить Вам нашу онлайн платформу для участия в аукционе. Здесь мы расскажем и покажем Вам, как участвовать в онлайн-торгах. Пожалуйста, следуйте нашим инструкциям:

#### Обратите внимание:

- Перед тем, как участвовать в онлайн торгах, убедитесь, что у вас подключен высокоскоростной интернет.
- Мы можем гарантировать стабильную работу сервиса «онлайн-торги» в следующих браузерах: Google Chrome, Microsoft Edge.
- Минимальные требования к разрешению экрана: 1280 × 768.
- Просим обратить внимание, что цветопередача фотографий лотов может отличаться на разных устройствах: компьютере, планшете или мобильном.

#### 1 – Home page – Главная страница

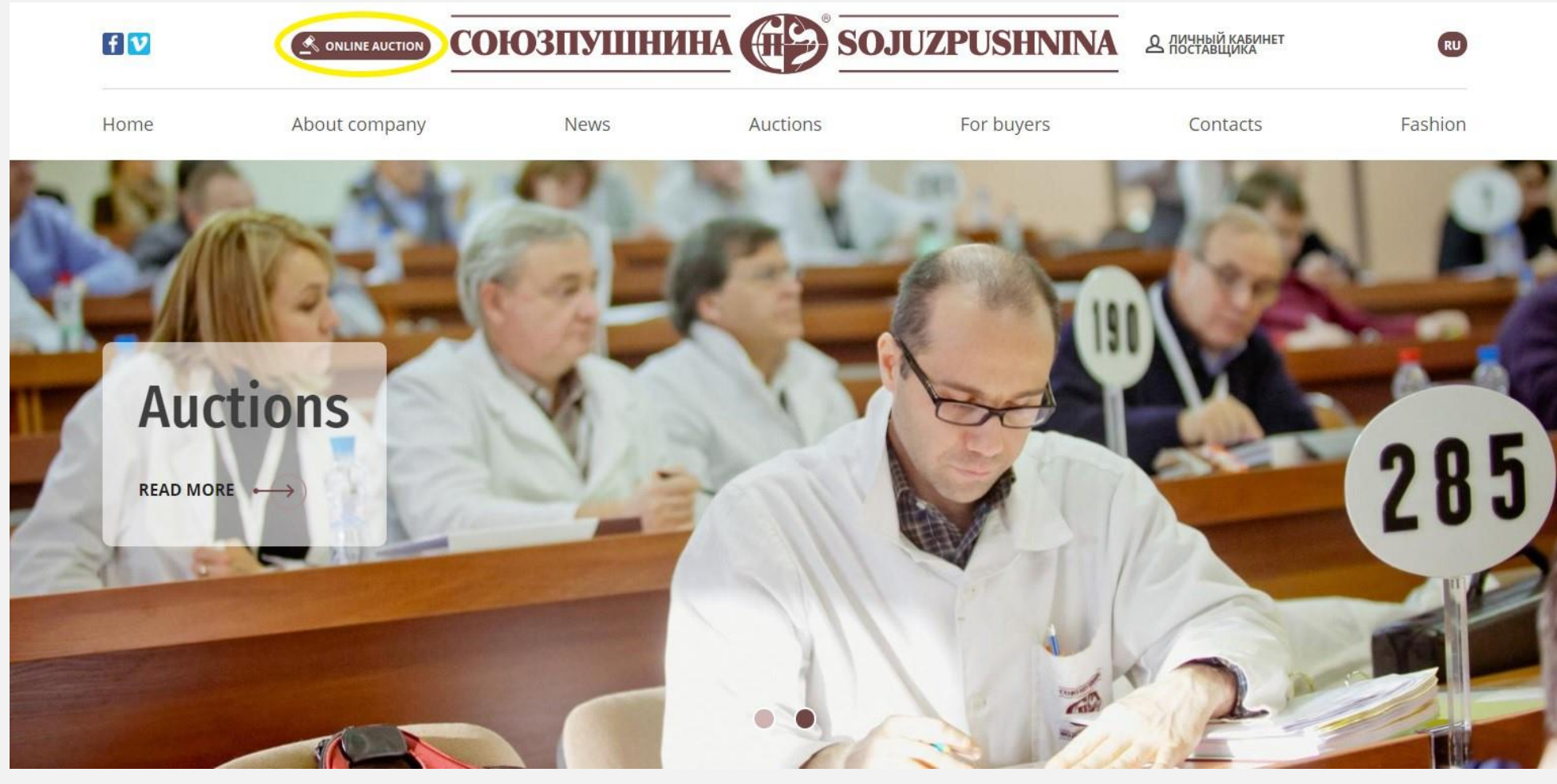

| In the upper-left corner, you will find ONLINE AUCTION button.                                                                                      | В левом верхнем углу вы найдете кнопку – ONLINE AUCTION.                                                                                                    |
|----------------------------------------------------------------------------------------------------|----------------------------------------------------------------------------------------------------|
| You should click it and then you will see your personal                                                                                             | Вам следует нажать ее, тогда вы попадете в личный                                                                                                    |
| account.                                                                                                    | кабинет.                                                                                                    |
| Please note that if you are participating in our auction for the first time, you must read the conditions at the link <u>«Attend the auction»</u> . | Обращаем ваше внимание, что если вы участвуете<br>впервые в нашем аукционе, то необходимо ознакомиться<br>с условиями по ссылке <u>«Участие в аукционе»</u> . |
| If you have not received a personal invitation to the online                                                                                        | Если вы не получили персональное приглашение на                                                                                                    |
| auction, please contact Olga Vasilieva:                                                                                                    | онлайн-аукцион, то просим обращаться к                                                                                                    |
|                                                                                                    | Ольге Васильевой:                                                                                                    |
| Tel.: +7 (812) 313-67-13, +7 (812) 313-67-20                                                                                                    | Тел.: 8 (812) 313-67-13, 8 (812) 313-67-20                                                                                                    |
| Mob.: +7 (911) 844-91-74                                                                                                    | Моб.: 8 (911) 844-91-74                                                                                                    |
| Email: vasilieva@spb.sojuzpushnina.ru                                                                                                    | Email: vasilieva@spb.sojuzpushnina.ru                                                                                                    |
|                                                                                                    |                                                                                                    |
|                                                                                                    | Тамаре Титовой                                                                                                    |
|                                                                                                    | Тел.: 8 (812) 313-67-13                                                                                                    |
|                                                                                                    | Моб.: 8 (911) 170-13-11                                                                                                    |
|                                                                                                    | Email: <u>titova@spb.sojuzpushnina.ru</u>                                                                                                    |

# 2 – Log in – Вход в личный кабинет

| Visit official site | СОЮЗПУШНИНА                                                                       | RU EN Login to account |
|---------------------|-----------------------------------------------------------------------------------|------------------------|
|                     | Login                                                                             |                        |
|                     | E-Mail Address Password Show password Remember Me Login Restore your password     |                        |
|                     | In case of login problem please contact us by email: support@spb.sojuzpushnina.ru |                        |
|                     |                                                                                   |                        |

| Link to your personal account:                                                                                                    | Ссылка на личный кабинет:                                                                                                    |
|----------------------------------------------------------------------------------------------------|----------------------------------------------------------------------------------------------------|
| https://info.sojuzpushnina.ru/en/                                                                                                    | https://info.sojuzpushnina.ru/en/                                                                                                    |
| Online auctions will traditionally be held in English.                                                                                                    | Онлайн-торги традиционно будут проходить на английском                                                                                                    |
|                                                                                                    | языке.                                                                                                    |
| For regular auction buyers:                                                                                                    | Для постоянных покупателей аукциона:                                                                                                    |
| If you are logging in for the first time, you will need to                                                                                                    | Если вы заходите впервые, то вам необходимо создать свой                                                                                                    |
| create your own password.                                                                                                    | пароль.                                                                                                    |
| <ul> <li>Click the «Restore your password» button and enter<br/>your email address and then you will receive an<br/>email with the button you need to click. After you<br/>can create and enter a new password.</li> </ul> | <ul> <li>Нажимаете кнопку «Restore your password» и введите<br/>свою почту, после чего вам придёт письмо с кнопкой, по<br/>которой нужно кликнуть. В открывшемся окне сайта<br/>придумать и ввести новый пароль.</li> </ul> |
| <ul> <li>The password must be at least 8 characters long and<br/>contain characters in different cases.</li> </ul>                                                                                                    | <ul> <li>Пароль должен быть не менее 8 символов и содержать<br/>символы в разном регистре (заглавные и прописные<br/>буквы)</li> </ul>                                                                                      |
| If you have any questions, please contact Olga Vasilieva                                                                                                    |                                                                                                    |
| Tel.: +7 (812) 313-67-13, +7 (812) 313-67-20                                                                                                    | Если возникнут вопросы, просим обращаться к Ольге                                                                                                    |
| Mob.: +7 (911) 844-91-74                                                                                                    | Васильевой:                                                                                                    |
| Email: <u>vasilieva@spb.sojuzpushnina.ru</u>                                                                                                    | Тел.: 8 (812) 313-67-13, 8 (812) 313-67-20                                                                                                    |
|                                                                                                    | Mo6.: 8 (911) 844-91-74                                                                                                    |
|                                                                                                    | Email: <u>vasilieva@spb.sojuzpushnina.ru</u>                                                                                                    |
| Auction buyers who participate for the first time:                                                                                                    | Покупатели аукциона, которые участвуют впервые:                                                                                                    |
| Please read the information at <u>«Attend the auction»</u> page.                                                                                                    | Просим ознакомиться с информацией в разделе                                                                                                    |
|                                                                                                    | <u>«Участие в аукционе»</u> .                                                                                                    |
|                                                                                                    |                                                                                                    |

# 3 – My account – Личный кабинет

| Visit official site                                                                                                    | СОЮЗПУШНИНА           | SOJUZPUSHNINA Logged in as: Test Buyer1 Log out                                        |
|----------------------------------------------------------------------------------------------------|-----------------------|----------------------------------------------------------------------------------------|
| My account Auction - Profile                                                                                                  |                       |                                                                                        |
| My account                                                                                                    |                       |                                                                                        |
| Here you can access your personal data and services                                                                           |                       |                                                                                        |
| In case of problems or questions please contact our support<br>Tel.: +7(812)313-67-13<br>E-mail: support@spb.sojuzpushnina.ru |                       |                                                                                        |
|                                                                                                    |                       |                                                                                        |
| Here you can access your personal dat                                                                                         | a and services.       | Здесь вы можете получить доступ к своим                                                |
| You will find 3 main sections in your p                                                                                       | ersonal account:      | персональным данным и услугам. В личном кабинете вы                                    |
| <ul> <li>My account</li> </ul>                                                                                                |                       | найдете 3 основных раздела:                                                            |
| Auction                                                                                                    |                       | My account                                                                             |
| Profile                                                                                                    |                       | Auction                                                                                |
|                                                                                                    |                       | Profile                                                                                |
| My account                                                                                                    |                       | My account                                                                             |
| Here you can access your personal data                                                                                        | a and services.       | Здесь вы можете получить доступ к своим персональным                                   |
| In case of problems or questions please<br>Tel.: +7(812)313-67-13                                                             | e contact our support | данным и услугам.                                                                      |
| E-mail: support@spb.sojuzpushnina.ru                                                                                          |                       | В случае возникновения технических проблем или                                         |
|                                                                                                    |                       | вопросов, пожалуйста, свяжитесь с нашей службой                                        |
|                                                                                                    |                       | поддержки                                                                              |
|                                                                                                    |                       | Тел.: +7(812)313-67-13                                                                 |
|                                                                                                    |                       | E-mail: <a href="mailto:support@spb.sojuzpushnina.ru">support@spb.sojuzpushnina.ru</a> |
|                                                                                                    |                       | В верхнем правом углу кнопка logout – выход из личного                                 |

кабинета

# 4 – Profile – Профиль пользователя

| Visit official site |                          | союзпушнина | SOJUZPUSHNINA | Logged in as: Test Buyer1 Log out |
|---------------------|--------------------------|-------------|---------------|-----------------------------------|
| My account          | Auction - Profile        |             |               |                                   |
| Profile             |                          |             |               |                                   |
| User                |                          |             |               |                                   |
| ID                  | 10005                    |             |               |                                   |
| Name                | Test Buyer1              |             |               |                                   |
| Email               | test-1@example.com       |             |               |                                   |
| Password            | ******** Change password |             |               |                                   |
|                     |                          |             |               |                                   |
|                     |                          |             |               |                                   |
|                     |                          |             |               |                                   |

| Your personal profile where you can change your password.     | Ваш личный профиль, где вы можете поменять пароль.     |
|---------------------------------------------------------------|--------------------------------------------------------|
| Please also note that the ID is a technical number and is not | Также обращаем внимание, что ID – технический номер, и |
| the buyer's number.                                           | не является номером покупателя.                        |

# 5 – Auction – Аукцион

| Visit official site                                             |                                        |                | союзпушнина | SOJUZPUSHNINA | Logged in as: Test Buyer1 Log out |
|-----------------------------------------------------------------|----------------------------------------|----------------|-------------|---------------|-----------------------------------|
| My account                                                      | Auction - Profile                      | <u>.</u>       |             |               |                                   |
| My acco                                                         | Bidding<br>All lots<br>All unsold lots | ervices        |             |               |                                   |
| In case of problems<br>Tel.: +7(812)313-6<br>E-mail: support@sr | My purchased lots<br>Instructions      | st our support |             |               |                                   |
|                                                                 |                                        |                |             |               |                                   |
|                                                                 |                                        |                |             |               |                                   |

| Here you will find information about lots, how to buy lots,<br>how to create invoicing and shipment instruction and much | Здесь вы найдете информацию о лотах, их покупке и о том, как оформить выписку счета и отгрузку и т.д. |  |  |  |
|----------------------------------------------------------------------------------------------------|----------------------------------------------------------------------------------------------------|--|--|--|
| more.                                                                                                    |                                                                                                    |  |  |  |
| Bidding                                                                                                    | Торги                                                                                                 |  |  |  |
| All lots                                                                                                    | Все лоты                                                                                              |  |  |  |
| All unsold lots                                                                                                    | Все непроданные лоты                                                                                  |  |  |  |
| My purchased lots                                                                                                    | Мои купленные лоты                                                                                    |  |  |  |
| Instructions                                                                                                    | Инструкции на выписку счета и отгрузку                                                                |  |  |  |

# 6 – Bidding – Торги

| My accou | Visit official site COЮЗПУШНИНА OS SOJUZPUSHNINA |             |               |      |     |     |          | gged in as: Test Buyer1 Log out     |                                       |                          |                                                    |
|----------|--------------------------------------------------|-------------|---------------|------|-----|-----|----------|-------------------------------------|---------------------------------------|--------------------------|----------------------------------------------------|
| 1        | unt Auction - P                                  | rofile      |               |      |     |     |          |                                     |                                       |                          |                                                    |
| LOIS     |                                                  |             |               |      |     |     |          | 2<br>Sound: OFF                     | Connection: Conne<br>Current lot bids | acted                    | 212 International Fur Auction<br>in St. Petersburg |
| AC Lot   |                                                  | Assortment  |               | Wght | Qty | VAT | Sold     | 0040                                | Туре                                  | Time                     | Price                                              |
| SP 3009  | 9 Sable wild raw                                 | Barguzinsky | XXI 6 - 1 2 - | 87   | 100 | 0   | 82.00    | 2012                                | placed                                | 11:52:08.272             | 80.00 MY                                           |
| SP 3010  | 0 Sable wild raw                                 | Barguzinsky | XXI 6 - 1 2 - | 89   | 100 | 0   | 80.00    | JOTJ                                | placed                                | 09:11:54.034             | 78.00                                              |
| BAC 3011 | 1 Sable wild raw                                 | Barguzinsky | XXI 6 - 1 2 - | 85   | 100 | 0   | 84.00    | Sable wild raw Barguzinsky          | down                                  | 09:11:51 543             | 78.00                                              |
| BAC 3012 | 2 Sable wild raw                                 | Barguzinsky | XXI 6 - 1 2 - | 86   | 100 | 0   | 80.00 MY | XXI 6 - 1 2 -<br>Qty: 100 88 g/skin | South                                 |                          | 78.00                                              |
| BAC 3013 | 3 Sable wild raw                                 | Barguzinsky | XXI 6 - 1 2 - | 88   | 100 | 0   |          | Current price                       |                                       |                          |                                                    |
| BAC 3014 | 4 Sable wild raw                                 | Barguzinsky | XXI 6 - 1 2 - | 91   | 60  | 0   |          | \$80.00                             | Chat 4                                |                          |                                                    |
| BAC 3015 | 5 Sable wild raw                                 | Barguzinsky | XXI 6 - 1 2 - | 88   | 60  | 0   |          | Bid step: \$2                       | 15:55:33 - Buyer 10                   | 1                        | *                                                  |
| BAC 3016 | 6 Sable wild raw                                 | Barguzinsky | XXI 6 - 1 2 - | 85   | 50  | 0   |          |                                     | Hello, i'm interesti                  | ng in the unsold lot № 3 | 3001                                               |
| BAC 3017 | 7 Sable wild raw                                 | Barguzinsky | XXI 6 - 1 2 - | 89   | 50  | 0   |          | Your bid is the last                | 15:55:28 - Buyer 10                   | 01                       |                                                    |
|          |                                                  |             |               |      |     |     |          | Tour blu is the last                | Can you help me?                      |                          |                                                    |
|          |                                                  |             |               |      |     |     |          | Clear my last hid                   | 09:17:03 - Buyer 10                   | 02                       |                                                    |
|          |                                                  |             |               |      |     |     |          |                                     | № 3022 is not min                     | e                        |                                                    |
|          |                                                  |             |               |      |     |     |          | Automatic mode                      |                                       |                          |                                                    |
|          |                                                  |             |               |      |     |     |          |                                     |                                       |                          | -                                                  |
|          |                                                  |             |               |      |     |     |          | 15                                  | Type your message                     | 3                        |                                                    |
|          |                                                  |             |               |      |     |     |          | ТĴ                                  |                                       |                          | le le                                              |
|          |                                                  |             |               |      |     |     |          |                                     | Send message                          |                          |                                                    |

| The section where you will find the following information. | Раздел, где вы найдете следующую информацию. |
|------------------------------------------------------------|----------------------------------------------|
| Lots                                                       | Лоты                                         |
| Current lot                                                | Текущий Лот                                  |
| Current lot bids                                           | Текущая ставка лота                          |
| Chat                                                       | Чат                                          |

#### 1 Lots

| AC  | Lot  |                               | Assortment  |               | Wght | Qty | VAT | Sold     |
|-----|------|-------------------------------|-------------|---------------|------|-----|-----|----------|
| SP  | 3009 | Sable wild raw                | Barguzinsky | XXI 6 - 1 2 - | 87   | 100 | 0   | 82.00    |
| SP  | 3010 | Sable wild raw                | Barguzinsky | XXI 6 - 1 2 - | 89   | 100 | 0   | 80.00    |
| BAC | 3011 | Sable wild raw                | Barguzinsky | XXI 6 - 1 2 - | 85   | 100 | 0   | 84.00    |
| BAC | 3012 | Sable wild raw                | Barguzinsky | XXI 6 - 1 2 - | 86   | 100 | 0   | 80.00 MY |
| BAC | 3013 | Sable wild raw                | Barguzinsky | XXI6-12-      | 88   | 100 | 0   |          |
| BAC | 3014 | Sable wild raw                | Barguzinsky | XXI 6 - 1 2 - | 91   | 60  | 0   |          |
| BAC | 3015 | Sable wild raw                | Barguzinsky | XXI 6 - 1 2 - | 88   | 60  | 0   |          |
| BAC | 3016 | Sable w <mark>i</mark> ld raw | Barguzinsky | XXI 6 - 1 2 - | 85   | 50  | 0   |          |
| BAC | 3017 | Sable wild raw                | Barguzinsky | XXI 6 - 1 2 - | 89   | 50  | 0   |          |

|                                                     | 1 Lots — Лоты                                                |
|-----------------------------------------------------|--------------------------------------------------------------|
| On the left side of the screen is a fragment of the | В левой части экрана расположен фрагмент каталога, где синей |
| catalogue, where the blue bar indicates the current | полосой отмечен текущий торгуемый лот.                       |
| traded lot.                                         |                                                              |
| Above – past auction lots                           | Выше – лоты прошедшие торги                                  |
| Below – the following lots for selling              | Ниже – следующие лоты для продажи                            |

| AC         | Lot | Assortment  | Wght                      | Qty    | VAT               | Sold         |
|------------|-----|-------------|---------------------------|--------|-------------------|--------------|
| (Auction   |     |             | (average weight / gr. per |        |                   |              |
| Company)   |     |             | skin)                     |        |                   |              |
| Аукционная | Лот | Ассортимент | Bec                       | Кол-во | Кол-во шкурок     | Стоимость за |
| компания   |     |             | (средний вес одной шкурки |        | В том числе с НДС | шкурку       |
|            |     |             | в граммах)                |        |                   |              |

| AC (Auction Company) – Аукционная компания |                           |  |  |  |  |  |
|--------------------------------------------|---------------------------|--|--|--|--|--|
| SP – Sojuzpushnina                         | Аукционная Компания       |  |  |  |  |  |
|                                            | «Союзпушнина»             |  |  |  |  |  |
| BAC – Baikal Auction Company               | Байкальская Аукционная    |  |  |  |  |  |
|                                            | Компания «Русский соболь» |  |  |  |  |  |

| Assortment – Ассортимент  |              |                                |  |  |  |  |  |
|---------------------------|--------------|--------------------------------|--|--|--|--|--|
| Sable wild raw<br>(goods) | Barguzinsky  | XXI 6 - 2 2 -                  |  |  |  |  |  |
| Название товара           | Баргузинский | XXI 6 - 2 2 -                  |  |  |  |  |  |
|                           |              | Размер / цвет / дефект / тон / |  |  |  |  |  |
|                           |              | оттенок / седина               |  |  |  |  |  |

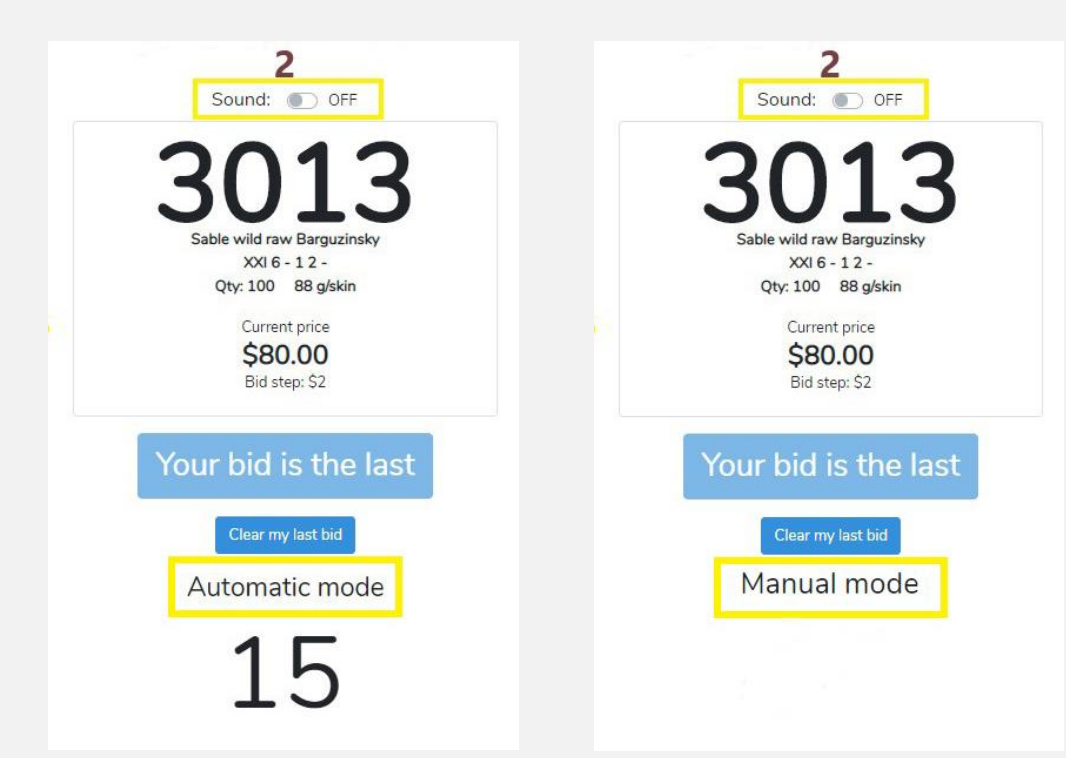

| 2 Current lot                                                  | – Текущий лот                                          |
|----------------------------------------------------------------|--------------------------------------------------------|
| Sound                                                          | Звук                                                   |
| Be careful, switch the sound to ON mode                        | Будьте внимательны, переключите звук режим ON          |
| Current price                                                  | Текущая цена                                           |
| Bid step                                                       | Шаг ставки                                             |
| Clear my last bid                                              | Отозвать последнюю ставку                              |
| If you placed a bid incorrectly and no other buyer outbid your | Если вы сделали ставку ошибочно, и при этом никакой    |
| bid, you can «Clear my last bid».                              | другой покупатель не перебил ее, то вы можете отозвать |
|                                                                | свою ставку.                                           |
| The auctioneer has 2 options for bidding mode.                 | В распоряжении аукционатора 2 варианта режима          |
|                                                                | ведения торгов.                                        |
| At the discretion of the auctioneer, the auction can be        | На усмотрение аукционатора аукцион может вестись как в |
| conducted both in automatic and manual mode.                   | автоматическом, так и в ручном режиме.                 |

| Automatic trading mode:                                          | Автоматический режим торгов:                             |
|------------------------------------------------------------------|----------------------------------------------------------|
| In automatic mode, there is a countdown timer, it starts for 15  | В автоматическом режиме есть обратный отсчет таймера,    |
| seconds. You need to place a bid, during this time.              | он запускается на 15 секунд. За это время вам необходимо |
|                                                                  | успеть сделать ставку.                                   |
| After each bid from any other buyer, the timer starts again for  |                                                          |
| 15 seconds.                                                      | После каждой ставки любого другого покупателя таймер     |
|                                                                  | вновь запускается на 15 секунд.                          |
| If bids were placed, the lot will be sold automatically when     |                                                          |
| time is over. After that, the auction will move to the next lot. | Если были сделаны ставки, лот будет продан               |
|                                                                  | автоматически после окончания отсчета таймера. После     |
|                                                                  | этого торги перейдут на следующий лот.                   |
| Manual trading mode:                                             | Ручной режим торгов:                                     |
| There is no countdown in manual mode.                            | В ручном режиме обратного отсчета нет.                   |
| The auctioneer conducts the auction on his own.                  | Аукционатор ведет торги самостоятельно.                  |

| Гуре | Time         | Price   |
|------|--------------|---------|
| aced | 11:52:08.272 | 80.00 M |
| ced  | 09:11:54.034 | 78.00   |
| wn   | 09:11:51.543 | 78.00   |

| 3 Current lot bids                                                                                                    | – Текущая ставка лота                                                                                                    |
|----------------------------------------------------------------------------------------------------|----------------------------------------------------------------------------------------------------|
| Туре                                                                                                    | Тип                                                                                                    |
| Time – time of bid                                                                                                    | Время ставки                                                                                                    |
| Price                                                                                                    | Цена                                                                                                    |
| The «MY» mark in the «Price» column will help you quickly<br>control the purchase of a lot. This way you can track<br>whether your bid is leading. | Отметка «МҮ» в столбце «Price» поможет вам оперативно контролировать покупку лота. Таким образом, Вы сможете отследить, является ли Ваша ставка лидирующей. |
|                                                                                                    | До тех пор, пока Ваша ставка является лидирующей, кнопка                                                                                                    |
| As long as Your bid is leading, «Make bid» button becomes                                                                                          | «Make bid» становится неактивной, и на ней появляется                                                                                                    |
| inactive and «Your bid is the last» appears on it.                                                                                                 | надпись «Your bid is the last».                                                                                                    |

| 15:55:33 - Buyer 101                            | ^ |
|-------------------------------------------------|---|
| Hello, i'm interesting in the unsold lot № 3001 |   |
| 15:55:28 - Buyer 101                            |   |
| Can you help me?                                |   |
| 09:17:03 - Buyer 102                            |   |
| № 3022 is not mine                              |   |
|                                                 |   |
|                                                 | • |
| Type your message                               |   |
| Strad Protection and Model                      |   |

| 4 Chat – Чаτ                            |                                                       |  |  |  |  |
|-----------------------------------------|-------------------------------------------------------|--|--|--|--|
| The chat where you can ask any question | Общий чат, где вы можете задать любой вопрос          |  |  |  |  |
| Send message                            | Отправить сообщение                                   |  |  |  |  |
|                                         | Вы можете отправлять сообщения в чате кнопкой «Enter» |  |  |  |  |

#### 7 – All lots – Все лоты

Visit official site

союзпушнина 💮 sojuzpushnina

Logged in as: Test Buyer1

My account Auction - Profile

#### All lots

Type a lot number or assortment substring

Reset Filter

Lots found: 80

| Статус  | Сотрал<br>Статус Аукцио<br>компан |       | Acco | ртимент        | Фото   | рег skin)<br>Вес<br>(средний вес с | одной         | Кол-во  | Кол-во ц<br>в том чи | ікурок, в<br>сле с НД( | С <sup>.</sup><br>ш | тоимос <sup>.</sup><br>ікурку | гь за |
|---------|-----------------------------------|-------|------|----------------|--------|------------------------------------|---------------|---------|----------------------|------------------------|---------------------|-------------------------------|-------|
| Status  | AC<br>(Aucti                      | on    | Asso | rtment         | Photos | Wght<br>(average weigh             | nt / gr.      | Qty     | VAT                  |                        | S                   | old                           |       |
| waiting | g l                               | BAC   | 8014 | Sable wild     | l raw  | Barguzinsky                        | XXI 6         | - 1 2 - |                      | 91                     | 60                  | 0                             |       |
| waiting | g l                               | BAC   | 3013 | Sable wild     | l raw  | Barguzinsky                        | XXI 6         | -12-    |                      | 88                     | 100                 | 0                             |       |
| waiting | g l                               | BAC 3 | 8012 | Sable wild     | d raw  | Barguzinsky                        | XXI 6         | - 1 2 - |                      | 86                     | 100                 | 0                             |       |
| waiting | g I                               | BAC 3 | 3011 | Sable wild     | l raw  | Barguzinsky                        | XXI 6         | -12-    |                      | 85                     | 100                 | 0                             |       |
| waiting | 9                                 | SP 3  | 8010 | Sable wild     | d raw  | Barguzinsky                        | XXI 6         | - 1 2 - |                      | 89                     | 100                 | 0                             |       |
| waiting | 3                                 | SP 3  | 8009 | Sable wild     | l raw  | Barguzinsky                        | XXI 6         | - 1 2 - |                      | 87                     | 100                 | 0                             |       |
| waiting | 3                                 | SP 3  | 8008 | Sable wild     | l raw  | Barguzinsky                        | XXI 6         | -12-    |                      | 86                     | 100                 | 0                             |       |
| progres | s                                 | SP 3  | 007  | Sable wild raw |        | Barguzinsky                        | XXI 6 - 1 2 - |         |                      | 87                     | 100                 | 0                             |       |
| out     |                                   | SP 3  | 3006 | Sable wild     | d raw  | Barguzinsky                        | XXI6-12-      |         | Photos <sup>3</sup>  | 88                     | 50                  | 0                             |       |
| out     |                                   | SP 3  | 3005 | Sable wild     | 1 raw  | Barguzinsky                        | XXIG          | -11-    |                      | 83                     | 70                  | 0                             | 00.00 |
| sold    |                                   | CD SP | 2004 | Sable wild     | a raw  | Barguzinsky                        | XXI6          | - 1 1 - |                      | 76                     | 83                  | 0                             | 86.00 |
| sold    |                                   | SP 3  | 002  | Sable wild     | l raw  | Barguzinsky                        | XXI 6         | -11-    |                      | 81                     | 100                 | 0                             | 84.00 |
| sold    |                                   | SP 3  | 3001 | Sable wild     | l raw  | Barguzinsky                        | XXI 6         | - 1 1 - | Photos <sup>3</sup>  | 83                     | 50                  | 0                             | 86.00 |
| Status  |                                   | AC    | Lot  |                |        | Assortment                         |               |         | Photos               | Wght                   | Qty                 | VAT                           | Sold  |

| Visit official site  |                    |          |                |             |               | -                                                                                                    |                | Loggedin   | as: Test Bure |               |
|----------------------|--------------------|----------|----------------|-------------|---------------|----------------------------------------------------------------------------------------------------|----------------|------------|---------------|---------------|
|                      |                    | Lot 3006 |                |             |               |                                                                                                    | ×              | Logged III | as. resc buye | 1 Log out     |
| My account Au        | uction ~ Profile   |          |                |             |               |                                                                                                    |                |            |               |               |
| Unsold lo            | ts                 | 3006     |                | 3006        | 3006          | 2 CA                                                                                                    | 5              |            |               |               |
| Type a lot number or | assortment substri |          |                |             |               | 2.000 1/2                                                                                                    | 20             |            |               |               |
|                      |                    | 12       | ARE P          | - All       |               | Contraction of the second second seco | -              |            |               | Lots found: 7 |
| Status               | AC                 | 20       | SALE REPORT    | AR A        |               |                                                                                                    | and the second | Qty        | VAT           | Sold          |
| out                  | SP                 | -        | - (i)          |             | E GID         | Section and the section of the section of the secti | - 69           | 70         | 0             |               |
| out                  | SP                 |          |                |             |               |                                                                                                    |                | 50         | 0             |               |
| progress             | BAC                |          |                |             |               |                                                                                                    |                | 100        | 0             |               |
| waiting              | BAC                |          |                |             |               |                                                                                                    | Close          | 60         | 0             |               |
| waiting              | BAC                | 3015     | Sable wild raw | Barguzinsky | XXI 6 - 1 2 - |                                                                                                    | 88             | 60         | 0             |               |
| waiting              | BAC                | 3016     | Sable wild raw | Barguzinsky | XXI 6 - 1 2 - |                                                                                                    | 85             | 50         | 0             |               |
| waiting              | BAC                | 3017     | Sable wild raw | Barguzinsky | XXI 6 - 1 2 - |                                                                                                    | 89             | 50         | 0             |               |
| waiting              | BAC                | 3018     | Sable wild raw | Barguzinsky | XXI 6 - 1 2 - |                                                                                                    | 82             | 74         | 0             |               |
| waiting              | BAC                | 3019     | Sable wild raw | Barguzinsky | XXI 6 - 1 3 - | Photos <sup>3</sup>                                                                                                    | 178            | 50         | 0             |               |
| waiting              | BAC                | 3020     | Sable wild raw | Barguzinsky | XXI 6 - 1 3 - |                                                                                                    | 93             | 96         | 0             |               |
| waiting              | BAC                | 3021     | Sable wild raw | Barguzinsky | XXI 6 - 1 3 - |                                                                                                    | 90             | 93         | 0             |               |
| waiting              | BAC                | 3022     | Sable wild raw | Barguzinsky | XXI 6 - 1 1 - | Photos <sup>3</sup>                                                                                                    | 80             | 42         | 0             |               |
| waiting              | BAC                | 3023     | Sable wild raw | Barguzinsky | XXI 6 - 1 1 - |                                                                                                    | 81             | 85         | 0             |               |
| waiting              | BAC                | 3024     | Sable wild raw | Barguzinsky | XXI 6 - 1 1 - |                                                                                                    | 79             | 39         | 0             |               |
| waiting              | BAC                | 3025     | Sable wild raw | Barguzinsky | XXI 6 - 1 1 - |                                                                                                    | 84             | 40         | 0             |               |

| В этом разделе размещен каталог лотов.         |
|------------------------------------------------|
| Фильтр позволит искать по лотам и ассортименту |
| Снять фильтр                                   |
| Аукционная компания:                           |
| SP — Союзпушнина                               |
| ВАС – Байкальская Аукционная Компания          |
|                                                |

Barguzinsky

Barguzinsky

waiting

waiting

3026

3027

BAC

BAC

Sable wild raw

Sable wild raw

XXI 6 - 1 2 -

XXI6-12-

80

87

25

31

0

0

| Status                                               | Статус                                                  |
|------------------------------------------------------|---------------------------------------------------------|
| Waiting – coming soon lot                            | Лот еще не прошел торги                                 |
| Sold                                                 | Продан                                                  |
| Out                                                  | Не продан                                               |
| Progress                                             | Текущий лот                                             |
| TOP LOT                                              | топлот                                                  |
| Photos – click here to see the list of lot's images. | Фото – нажмите на «Photos», чтобы увидеть полный список |
| Click any photo to enlarge it.                       | фотографий лота.                                        |
|                                                      | Вы можете кликнуть по любому из фото, чтобы увеличить   |
|                                                      | ero.                                                    |

# 8 – Unsold lots – Все непроданные лоты

| Visit official site COЮЗПУШНИНА |                   |      |                |             |               |                     |      | Logged in as: Test Buyer1 Log out |     |                |
|---------------------------------|-------------------|------|----------------|-------------|---------------|---------------------|------|-----------------------------------|-----|----------------|
| My account Ai                   | uction - Profile  |      |                |             | 3.            |                     |      |                                   |     |                |
| Unsold lo                       | ts                |      |                |             |               |                     |      |                                   |     |                |
| Type a lot number or            | assortment substr | ina  | Filter         | set Filter  |               |                     |      |                                   |     |                |
|                                 |                   |      |                |             |               |                     |      |                                   |     | Lots found: 70 |
| Status                          | AC                | Lot  |                | Accortment  |               | Photos              | Waht | Otv                               | VAT | Sold           |
| out                             | SP                | 3005 | Sable wild raw | Barouzinsky | XXI 6 - 1 1 - | Flictus             | 83   | 70                                | 0   | 3010           |
| out                             | SP                | 3006 | Sable wild raw | Barguzinsky | XXI 6 - 1 2 - | Photos <sup>3</sup> | 88   | 50                                | 0   |                |
| progress                        | BAC               | 3013 | Sable wild raw | Barguzinsky | XXI 6 - 1 2 - |                     | 88   | 100                               | 0   |                |
| waiting                         | BAC               | 3014 | Sable wild raw | Barguzinsky | XXI 6 - 1 2 - |                     | 91   | 60                                | 0   |                |
| waiting                         | BAC               | 3015 | Sable wild raw | Barguzinsky | XXI 6 - 1 2 - |                     | 88   | 60                                | 0   |                |
| waiting                         | BAC               | 3016 | Sable wild raw | Barguzinsky | XXI 6 - 1 2 - |                     | 85   | 50                                | 0   |                |
| waiting                         | BAC               | 3017 | Sable wild raw | Barguzinsky | XXI 6 - 1 2 - |                     | 89   | 50                                | 0   |                |
| waiting                         | BAC               | 3018 | Sable wild raw | Barguzinsky | XXI 6 - 1 2 - |                     | 82   | 74                                | 0   |                |
| waiting                         | BAC               | 3019 | Sable wild raw | Barguzinsky | XXI 6 - 1 3 - | Photos <sup>3</sup> | 178  | 50                                | 0   |                |
| waiting                         | BAC               | 3020 | Sable wild raw | Barguzinsky | XXI 6 - 1 3 - |                     | 93   | 96                                | 0   |                |
| waiting                         | BAC               | 3021 | Sable wild raw | Barguzinsky | XXI 6 - 1 3 - |                     | 90   | 93                                | 0   |                |
| waiting                         | BAC               | 3022 | Sable wild raw | Barguzinsky | XXI 6 - 1 1 - | Photos <sup>3</sup> | 80   | 42                                | 0   |                |
| waiting                         | BAC               | 3023 | Sable wild raw | Barguzinsky | XXI 6 - 1 1 - |                     | 81   | 85                                | 0   |                |
| waiting                         | BAC               | 3024 | Sable wild raw | Barguzinsky | XXI 6 - 1 1 - |                     | 79   | 39                                | 0   |                |
| waiting                         | BAC               | 3025 | Sable wild raw | Barguzinsky | XXI 6 - 1 1 - |                     | 84   | 40                                | 0   |                |
| waiting                         | BAC               | 3026 | Sable wild raw | Barguzinsky | XXI 6 - 1 2 - | Photos <sup>3</sup> | 80   | 25                                | 0   |                |

| Here you can find all unsold lots.                  | Здесь вы можете увидеть все непроданные лоты.    |
|-----------------------------------------------------|--------------------------------------------------|
| Table description is similar to «All lots» section. | Структура таблицы аналогична разделу «All lots». |

## 9 – My purchased lots – Мои купленные лоты

Visit official site

союзпушнина 💮 sojuzpushnina

My account Auction - Profile

### My purchased lots

Only for Sojuzpushnina lots

| Status | AC | Lot  |                | Assortment           |               | Qty | Wght | VAT | Start | Sold  | Amount, USD | Protocol |
|--------|----|------|----------------|----------------------|---------------|-----|------|-----|-------|-------|-------------|----------|
| sold   | SP | 3036 | Sable wild raw | Barguzinsky Selected | XXI 6 - 2 1 - | 100 | 78   | 0   | 80.00 | 88.00 | 8800.00     | 25       |
| sold   | SP | 3059 | Sable wild raw | Barguzinsky Selected | XXI 6 - 2 2 - | 100 | 90   | 0   | 80.00 | 94.00 | 9400.00     | 25       |
| sold   | SP | 3060 | Sable wild raw | Barguzinsky Selected | XXI 6 - 2 2 - | 100 | 87   | 0   | 80.00 | 84.00 | 8400.00     | 25       |
|        |    |      |                |                      |               |     |      |     |       |       | 26600.00    |          |

Total lots: 3

| Create invoicing and shipment instruction                 |   |
|-----------------------------------------------------------|---|
| Selected lots *                                           |   |
| nothing selected                                          |   |
| Customer's name *                                         |   |
|                                                           |   |
| Country                                                   |   |
|                                                           |   |
| City                                                      |   |
|                                                           |   |
| Address                                                   |   |
|                                                           |   |
| Email                                                     |   |
| Destination •                                             |   |
|                                                           | • |
| Forwarding agent (for Russia - Receiver) *                |   |
|                                                           | ٣ |
| I want to create instruction for invoicing and shipment * |   |
| Create                                                    |   |
|                                                           |   |

| Lot | Assortment | Qty    | Wght            | VAT        | Start     | Sold          | Amount USD | Protocol   |
|-----|------------|--------|-----------------|------------|-----------|---------------|------------|------------|
|     |            |        | (average weight |            |           |               |            |            |
|     |            |        | / gr. per skin) |            |           |               |            |            |
| Лот | Ассортимен | Кол-во | (средний вес    | Кол-во     | Стартовая | Окончательная | Товарная   | Порядковый |
|     | т          |        | одной шкурки    | шкурок в   | цена      | цена          | сумма,     | номер      |
|     |            |        | в граммах)      | т.ч. с НДС |           |               | в долларах | инструкции |
|     |            |        |                 |            |           |               | США        |            |

| * required field                                          | * обязательное поле                        |
|-----------------------------------------------------------|--------------------------------------------|
| Selected lots                                             | Выбранные лоты                             |
| (nothing selected)                                        | (ничего не выбрано)                        |
| Customer's name                                           | Название компании покупателя               |
| (Name of the company you are buying for)                  | (Название компании, для которой покупаете) |
| Country                                                   | Страна                                     |
| City                                                      | Город                                      |
| Address                                                   | Адрес                                      |
| Email                                                     | Почта                                      |
| Destination                                               | Направление отгрузки                       |
| Forwarder agent (for Russia - Receiver)                   | Получатель                                 |
| I want to create instruction for invoicing and shipment * | Я подтверждаю запрос на выписку счета*     |

| Create invoicing and shipment instruction.                                                                                                    | Инструкция на выписку счетов и отгрузку.                                                                                                    |
|----------------------------------------------------------------------------------------------------|----------------------------------------------------------------------------------------------------|
| <ul> <li>Create invoicing and shipment instruction.</li> <li>1. To give an invoicing and shipment instruction, please tick required lots.<br/>Please note that in 1 invoice can be no more than 25 lots.</li> <li>2. Then in the right part of the screen you need to fill in required fields.</li> <li>3. If you are buying lots for the company for the first time, you need to fill in all the fields, including:</li> <li>Country</li> <li>City</li> <li>Address</li> <li>Email</li> <li>4. You cannot combine lots from different auction companies in one instruction!</li> <li>When you successfully create instruction, you will see a list of issued instructions.</li> <li>Our staff will process your instructions and will send the invoice by email.</li> <li>If you decide to change any instruction, please contact Olga Vasilieva.<br/>Tel.: +7 (812) 313-67-13, +7 (812) 313-67-20<br/>Mob.: +7 (911) 844-91-74<br/>Email: vasilieva@spb.sojuzpushnina.ru</li> </ul> | <ul> <li>Инструкция на выписку счетов и отгрузку.</li> <li>1. Для того чтобы дать распоряжение на выписку счета и отгрузку необходимо отметить галочками, требуемые лоты. Обращаем ваше внимание, что количество лотов в 1 счете может быть не более 25 шт.</li> <li>2. Затем в правой части экрана необходимо заполнить ряд обязательных полей.</li> <li>3. Если вы покупаете лоты на компанию впервые, то обязательно нужно заполнить все поля, включая:</li> <li>Country – Страна</li> <li>City – Город</li> <li>Address – Адрес</li> <li>Email – Почта</li> <li>4. В одну инструкцию нельзя объединять лоты разных аукционных компаний!</li> <li>в случае успешного создания инструкции вы переходите в раздел «Instructions – Инструкции». Там вы увидите список созданных инструкций.</li> <li>Специалисты отдела по работе с покупателями увидят выписанные вами инструкции и вышлют счет на вашу почту.</li> <li>Если вы решили изменить инструкцию, то обращайтесь с этим вопросом к Ольге Васильевой. Тел.: 8 (812) 313-67-13, 8 (812) 313-67-20</li> </ul> |
| <b>For invoicing, shipment instructions of BAC lots, please contact:</b><br>Tel.: +7 (3952) 487-101, +7 (3952) 487-102<br>Email: <u>ak@sobol38.ru</u>                                                                                                    | Тел.: 8 (812) 313-67-13, 8 (812) 313-67-20<br>Моб.: 8 (911) 844-91-74<br>Email: <u>vasilieva@spb.sojuzpushnina.ru</u><br>По вопросам выписки счета, оформления инструкции и отгрузки<br>товара Байкальской аукционной компании «Русский соболь».<br>Контакты БАК:<br>Тел.: 8 (3952) 487-101, 8 (3952) 487-102<br>Email: ak@sobol38 ru                                                                                                    |

# 10 – Instructions – Инструкции

Visit official site

| союзпушнина | SOJUZPUSHNINA |
|-------------|---------------|
|-------------|---------------|

Logged in as: Test Buyer1 Log out

My account Auction - Profile

#### Invoicing, shipping instructions

|     | Protocol            |                           |               |                     |         | Lots       |                |             |               |  |
|-----|---------------------|---------------------------|---------------|---------------------|---------|------------|----------------|-------------|---------------|--|
| Num | Time                | Customer                  | Destination   | Forwarding agent    | Lot num | Sold price | Assortment     |             |               |  |
| 22  | 2020-09-22 09:16:27 | Test Customer's firm name | Great Britain | Ace Freight Limited | 3001    | 86.00      | Sable wild raw | Barguzinsky | XXI 6 - 1 1 - |  |
| 22  | 2020-09-22 09:16:27 | Test Customer's firm name | Great Britain | Ace Freight Limited | 3002    | 84.00      | Sable wild raw | Barguzinsky | XXI 6 - 1 1 - |  |
| 22  | 2020-09-22 09:16:27 | Test Customer's firm name | Great Britain | Ace Freight Limited | 3007    | 82.00      | Sable wild raw | Barguzinsky | XXI 6 - 1 2 - |  |
| 22  | 2020-09-22 09:16:27 | Test Customer's firm name | Great Britain | Ace Freight Limited | 3009    | 82.00      | Sable wild raw | Barguzinsky | XXI 6 - 1 2 - |  |

| Example of a completed instruction.                | Пример заполненной инструкции.                              |  |  |  |  |
|----------------------------------------------------|-------------------------------------------------------------|--|--|--|--|
| Here you will find information about invoicing and | Здесь вы найдете информацию о выписке счетов, инструкции по |  |  |  |  |
| shipment instructions.                             | доставке.                                                   |  |  |  |  |
|                                                    |                                                             |  |  |  |  |

| Protocol – Инструкции |                   |                  |             |               |         | Lots – Лоты |             |  |  |
|-----------------------|-------------------|------------------|-------------|---------------|---------|-------------|-------------|--|--|
| Num                   | Time              | Customer         | Destination | Forwarder     | Lot num | Sold price  | Assortment  |  |  |
| (number )             | (time of the      | (Test Customer's |             | agent         |         |             |             |  |  |
|                       | generated report) | firm name)       |             | (for Russia - |         |             |             |  |  |
|                       |                   |                  |             | Receiver)     |         |             |             |  |  |
| Порядковый            | Время             | Название         | Направление | Получатель    | Номер   | Стоимость   | Ассортимент |  |  |
| номер                 | (время            | компании         | отгрузки    |               | лота    | за шкурку   |             |  |  |
|                       | сформированного   |                  |             |               |         |             |             |  |  |
|                       | отчета )          |                  |             |               |         |             |             |  |  |